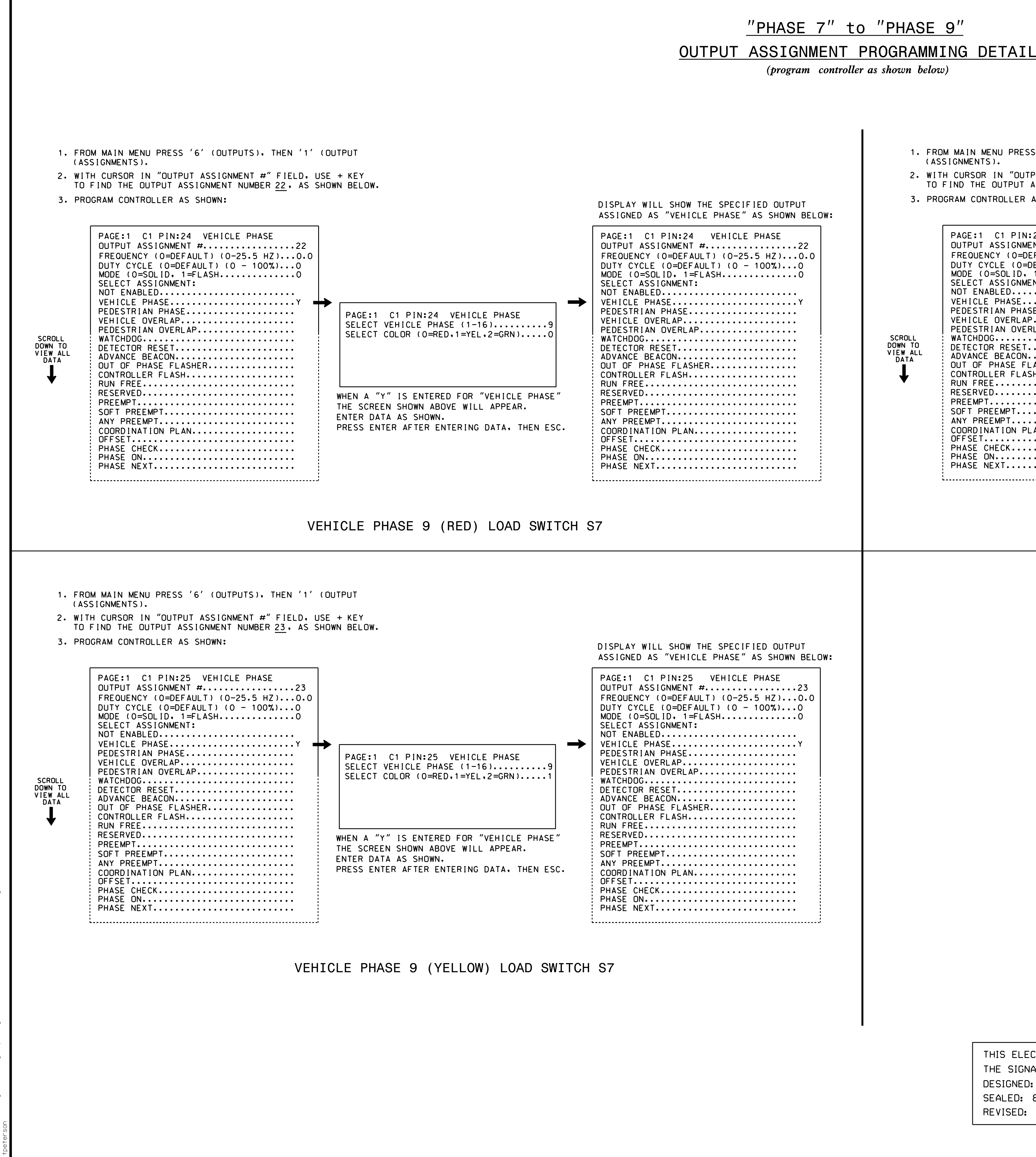

## "PHASE 7" to "PHASE 9"

(program controller as shown below)

- 1. FROM MAIN MENU PRESS '6' (OUTPUTS), THEN '1' (OUTPUT (ASSIGNMENTS).
- 2. WITH CURSOR IN "OUTPUT ASSIGNMENT #" FIELD, USE + KEY TO FIND THE OUTPUT ASSIGNMENT NUMBER 24. AS SHOWN BEL 3. PROGRAM CONTROLLER AS SHOWN:

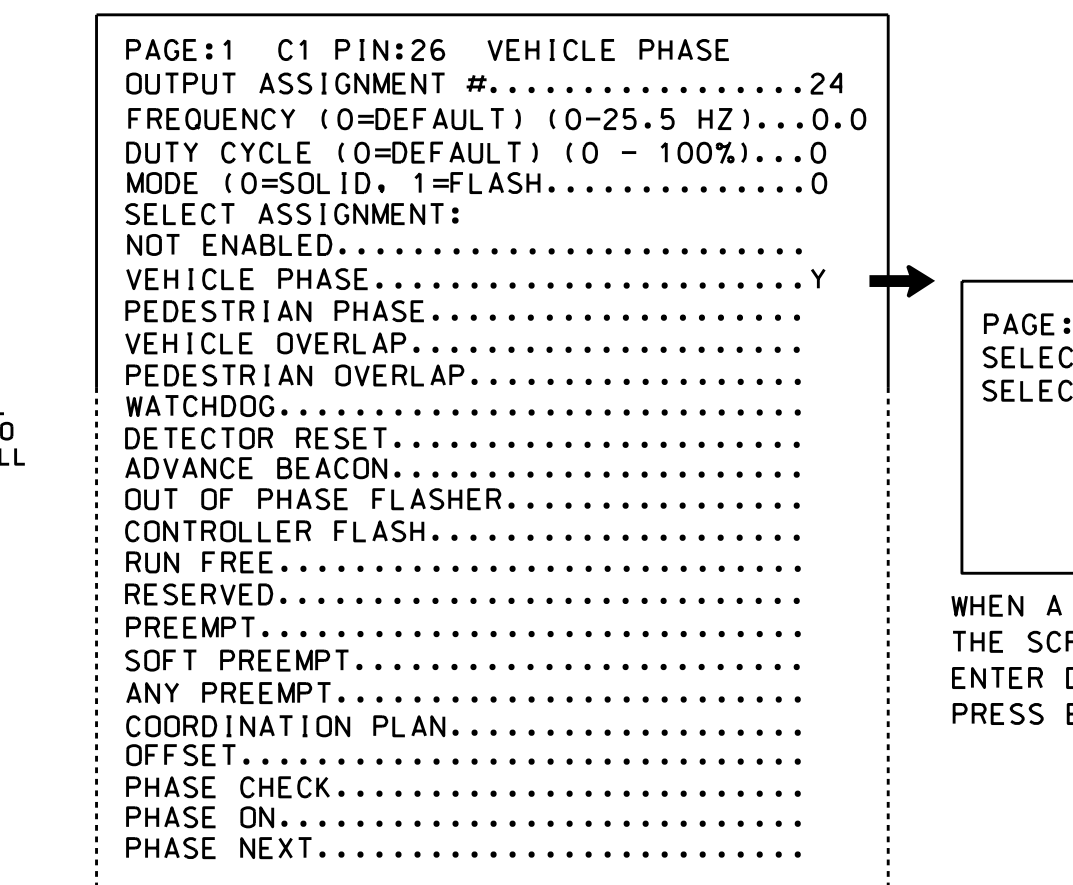

VEHICLE

## PED

## CHANGING OUTP

- 1. FROM MAIN MENU SELECT
- 2. ENTER 17 (PHASE 8 DW) F
- 3. SCROLL DOWN TO 'PEDESTR
- 4. ENTER '3' FOR 'SELECT P
- 5. BACKUP TO 'OUTPUT ASSIG BUTTON ON KEYBOARD.
- 6. SELECT '1' (OUTPUT ASSIC
- 7. ENTER 18 (PHASE 8 W) FO
- 8. REPEAT STEPS # 3 AND #

## CHANGING INPU

- 1. FROM MAIN MENU SELECT ' ASSIGNMENTS)
- 2. CYCLE TO PED DETECTOR #
- 3. MODIFY PHASE ASSIGNED T

|                               | ΕL   |
|-------------------------------|------|
|                               | ELEC |
|                               |      |
| THIS ELECTRICAL DETAIL IS FOR |      |
| THE SIGNAL DESIGN: 13-0049    |      |
| DESIGNED: November 2015       |      |
| SEALED: 8-11-16               |      |
| REVISED: N/A                  |      |
|                               |      |

|                                                                                                    |                   |                          |                        | PROJ                  | ECT REFERENCE NO     | ). SI     | HEET N     | 10. |
|----------------------------------------------------------------------------------------------------|-------------------|--------------------------|------------------------|-----------------------|----------------------|-----------|------------|-----|
|                                                                                                    |                   |                          |                        |                       | U - 4715B            | Si        | g. 10      | . 2 |
|                                                                                                    |                   |                          |                        |                       |                      |           |            |     |
|                                                                                                    |                   |                          |                        |                       |                      |           |            |     |
|                                                                                                    |                   |                          |                        |                       |                      |           |            |     |
|                                                                                                    |                   |                          |                        |                       |                      |           |            |     |
|                                                                                                    |                   |                          |                        |                       |                      |           |            |     |
| _                                                                                                    |                   |                          |                        |                       |                      |           |            |     |
| 1                                                                                                    |                   |                          |                        |                       |                      |           |            |     |
| .EY<br>SELOW.                                                                                                    |                   |                          |                        |                       |                      |           |            |     |
|                                                                                                    |                   |                          | II SUOW                | тыс (                 |                      |           |            |     |
|                                                                                                    |                   | ASSIGNED A               | AS "VEHIC              | LE PI                 | HASE" AS SHO         | WN BE     | LOW:       |     |
|                                                                                                    |                   | PAGE:1 C                 | 1 PIN:26               | VE                    | HICLE PHASE          |           |            |     |
|                                                                                                    |                   | OUTPUT AS:<br>FREQUENCY  | SIGNMENT<br>(O=DEFA    | #<br>ULT)             | (0-25.5 HZ)          | ···24     | 0          |     |
|                                                                                                    |                   | DUTY CYCL<br>MODE (0=S   | E (O=DEF/<br>OLID• 1=1 | AULT)<br>FLASH        | (0 - 100%)           | •••0      |            |     |
|                                                                                                    |                   | SELECT AS:<br>NOT ENABL  | SIGNMENT:<br>ED        | <b>:</b><br>• • • • • |                      | • • •     |            |     |
|                                                                                                    | ┐ ➡               | VEHICLE PI<br>PEDESTRIA  | HASE<br>N PHASE.       | • • • • •             | ••••                 | Y         |            |     |
| ELECT VEHICLE PHASE (1-16)                                                                                                    | 9                 | VEHICLE O'<br>PEDESTRIA  | VERLAP                 | · · · · · ·           | •••••                | · • •     |            |     |
| ELECT CULUR (O=RED,1=YEL,2=GRN)2                                                                                                    | 2                 | WATCHDOG.<br>DETECTOR    | RESET                  |                       |                      | • • •     |            |     |
|                                                                                                    |                   | ADVANCE BI               | EACON                  | HER                   |                      | •••       |            |     |
|                                                                                                    |                   | CONTROLLEI<br>RUN FREE   | R FLASH.               |                       |                      | · • •     |            |     |
| N A "Y" IS ENTERED FOR "VEHICLE PHASE                                                                                                    | E″                | RESERVED.                |                        |                       | •••••                | , <b></b> |            |     |
| ER DATA AS SHOWN.                                                                                                    |                   | SOFT PREEL               | MPT                    | ••••                  | •••••                | •••       |            |     |
| SS ENTER AFTER ENTERING DATA, THEN E                                                                                                    | SC.               | COORDINAT                | ION PLAN               | ••••                  | •••••                | •••       |            |     |
|                                                                                                    |                   | PHASE CHE                | СК                     | ••••                  | •••••                | •••       |            |     |
|                                                                                                    |                   | PHASE NEX                | Τ                      | • • • • •             | ••••                 | •••       |            |     |
|                                                                                                    | ·                 |                          |                        |                       |                      |           |            |     |
| E PHASE 9 (GREEN) LOAD SW                                                                                                    | VITCH             | S7                       |                        |                       |                      |           |            |     |
| <b>3 PROGRAMMING DETAI</b><br>(program controller as shown below)                                                                                                    | <u>L</u>          |                          |                        |                       |                      |           |            |     |
| JTPUT ASSIGNMENTS                                                                                                    |                   |                          |                        |                       |                      |           |            |     |
| T '6' (OUTPUTS). THEN '1' (OUTPUT AS                                                                                                    | SIGNMENT          | S )                      |                        |                       |                      |           |            |     |
| ) FOR OUTPUT ASSIGNMENT #.                                                                                                    |                   |                          |                        |                       |                      |           |            |     |
| STRIAN PHASE' AND ENTER 'Y' <b>REGARDLESS</b>                                                                                                    | <u>S OF DEFAU</u> | <u>LT PROGRAMMI</u>      | NGI                    |                       |                      |           |            |     |
| F PEDESTRIAN PHASE', NO CHANGE NEEDER                                                                                                    | D FOR 'S          |                          | <b>γ</b> ′             |                       |                      |           |            |     |
| CLONNENTS AND SETTINGS MENUS ( DY DDES                                                                                                    |                   |                          | <b>`</b>               |                       |                      |           |            |     |
| SIGNMENTS AND SETTINGS MENU: BY PRES                                                                                                    | SSING TH          | E ESC                    |                        |                       |                      |           |            |     |
| SSIGNMENTS)                                                                                                    |                   |                          |                        |                       |                      |           |            |     |
|                                                                                                    |                   |                          |                        |                       |                      |           |            |     |
| FUR UUIFUI ASSIGNMENT #•                                                                                                    |                   |                          |                        |                       |                      |           |            |     |
| # 4.                                                                                                    |                   |                          |                        |                       |                      |           |            |     |
|                                                                                                    |                   |                          |                        |                       |                      |           |            |     |
|                                                                                                    |                   |                          |                        |                       |                      |           |            |     |
| (DETECTORS), THEN '2' (PEDESTR)                                                                                                    | IAN DETE          | CTOR                     |                        |                       |                      |           |            |     |
|                                                                                                    | v                 |                          |                        |                       |                      |           |            |     |
| A HO DI REFEAIEULI DEPRESSING '+' KEY                                                                                                    | I                 |                          |                        |                       |                      |           |            |     |
| ) TO PED DETECTOR # 8 FROM PHASE 8 1                                                                                                    | TO PHASE          | 3                        |                        |                       |                      |           |            |     |
| PROGRAMMING COMPLETE                                                                                                    |                   |                          |                        |                       |                      |           |            |     |
|                                                                                                    |                   |                          |                        |                       |                      |           |            |     |
|                                                                                                    |                   |                          |                        |                       |                      |           |            |     |
|                                                                                                    |                   |                          |                        |                       |                      |           |            |     |
| Electrical Detail - Sheet 2 of 2                                                                                                    |                   |                          |                        |                       |                      |           |            |     |
| DETAILS FOR: SR 3548                                                                                                    | 8 (Нау            | wood Ro                  | ad) /                  |                       | SEA                  | ۹L        |            |     |
| Be Be Brepared in the Offices of the Bernard Prepared in the Offices of the Bernard Bernard Be | everly            | Roada                    | t                      |                       |                      | AR0,"     | 1.         |     |
| SR 3548                                                                                                    | ช (Hay            | wood Ro                  | ad) /                  |                       | POFES                | SIONA     |            |     |
| KI KI                                                                                                    | Lugela            | WII KOAO                 | <b>.</b>               |                       | SE<br>036            | AL<br>880 | 11111      |     |
| PLAN DATE: May                                                                                                    | Buncomb<br>2016   | e county<br>REVIEWED BY: | Ashe<br>DTJ            | vı⊥10                 | TA SNC               | NEER      | 1          |     |
| PREPARED BY: James Po                                                                                                    | eterson           | REVIEWED BY:             |                        |                       | IST TH N             | 1. M/M    | , internet |     |
| THIS OF TRANSPORT                                                                                                    | S                 |                          | INIT.                  | DATE                  | — DocuSigned by: パパロ | 8/        | 30/20      | 16  |

| Man          | agement        |       |
|--------------|----------------|-------|
| Greenfield H | Pkwy.Garner.NC | 27529 |

2F807 SOLONDATASRE SIG. INVENTORY NO. 13-0049